# TRAMITAÇÃO DE PROCESSOS DE LICENÇA PARA TRATAMENTO DE SAÚDE

Os processos eletrônicos de licença saúde são divididos em 4 tipos, pois seguem tramitações diferentes. O servidor efetivo, contratado ou estagiário deve verificar em qual deles se encaixa a sua situação:

### 1 - Licença para Tratamento da Própria Saúde (SERVIDOR)

Para servidores docentes e técnicos administrativos efetivos do IFMT, que necessitam protocolar atestados/laudos médicos relativos a licença para tratamento da **própria** saúde.

| Passo | Responsá     | vel      | Procedimentos                                                                                                    |
|-------|--------------|----------|----------------------------------------------------------------------------------------------------|
| 01    | Servidor     |          | Abrir requerimento no SUAP:<br>- Clicar em DOCUMENTOS/PROCESSOS – Documentos Eletrônicos – Documentos – Adicionar Documento de Texto<br>Tipo de documento: Requerimento<br>Modelo: Licença Saúde - Servidor Efetivo<br>Setor dono: (setor de lotação do servidor)<br>Assunto: Licença Saúde – nome do servidor<br>Salvar<br>Clicar em: Editar – texto (Preencher o requerimento) – Salvar e Visualizar – Concluir – Assinar – Finalizar Documento –<br>Criar Processo<br>Tipo de Processo: Pessoal: Licença para Tratamento da Própria Saúde SERVIDOR<br>Clicando em: Upload de Documento Externo.<br>Tipo de Conferência: Cópia Simples<br>Nível de Acesso: Restrito.<br>Clicar em Assinar documento - Encaminhar.<br><b>SERVIDORES DOS CAMPI: Encaminhar processo para a Coordenação de Gestão de Pessoas do seu campus de lotação</b> .<br>Verifique com a Coordenação qual a sigla correta no SUAP para esta tramitação. |
|       | CGGP(Campus) | OU NSSOV | SERVIDORES DA REITORIA: Encaminnar para RTR-NSSQV<br>Receber o processo via SUAP abrir apenas o requerimento para ciência do período de afastamento do servidor                                                                                                    |
| 02    | (Reitoria)   | 113501   | Encaminhar o processo para RTR-SIASS                                                                                                    |
| 03    | SIASS        |          | - Receber os processos eletrônicos; verificação dos documentos anexos. Caso seja detectada alguma irregularidade no documento (atestado ou laudo), será diretamente devolvido a CGGP ou NSSQV para contato com servidor e devidas correções. Agendamento de Perícia ou Junta Médica. Retorno de todos os processos com laudo pericial à RTR-DDP.                                                                                                    |
| 04    | DDP          |          | Recebimento do agendamento de perícia e encaminhamento aos servidores.                                                                                                    |

TRAMITAÇÃO:

| 05 | SIASS | Homologação e emissão de Laudo Médico.                   |
|----|-------|----------------------------------------------------------|
| 06 | SIASS | Devolução do processo via SUAP com Laudo Médico anexado. |
| 07 | DDP   | Recebimento do processo via SUAP e arquivo digital.      |

#### 2 - Licença por Motivo de Doença em Pessoa da Família (Servidor efetivo acompanhando familiar/dependente)

Para servidores técnicos administrativos e docentes que necessitam protocolar atestados/laudos médicos relativos a licença para **acompanhamento de familiar/dependente** em tratamento de saúde. O dependente deve estar cadastrado no SIAPE - Acompanhamento Pessoa da Família

TRAMITAÇÃO:

| Passo | Responsável           | Procedimentos                                                                                                    |
|-------|-----------------------|----------------------------------------------------------------------------------------------------|
|       | Servidor              | Abrir requerimento no SUAP:                                                                                               |
|       |                       | - Clicar em DOCUMENTOS/PROCESSOS – Documentos Eletrônicos – Documentos – Adicionar Documento de Texto                     |
|       |                       | Tipo de documento: Requerimento                                                                                           |
|       |                       | Modelo: Licença Saúde - Servidor Efetivo                                                                                  |
|       |                       | Setor dono: (setor de lotação do servidor)                                                                                |
|       |                       | Assunto: Licença Saúde – nome do servidor                                                                                 |
|       |                       | Salvar                                                                                                    |
|       |                       | - Clicar em: Editar – Texto (Preencher o requerimento) - Salvar e Visualizar – Concluir – Assinar – Finalizar Documento - |
| 01    |                       | Criar Processo.                                                                                                    |
|       |                       | Tipo de Processo: Pessoal: Licença por Motivo de Doença em Pessoa da família.                                             |
|       |                       | Clicar em: Upload de Documento Externo – (fazer o upload do atestado)                                                     |
|       |                       | Tipo de Conferência: Cópia Simples                                                                                        |
|       |                       | Nível de Acesso: Restrito.                                                                                                |
|       |                       | Clicar em Assinar documento - Encaminhar.                                                                                 |
|       |                       | SERVIDORES DOS CAMPI: Encaminhar processo eletrônico, via SUAP, para a Coordenação de Gestão de Pessoas de                |
|       |                       | seu campus de lotação. Verifique com a Coordenação qual a sigla correta no SUAP para esta tramitação.                     |
|       |                       | SERVIDORES DA REITORIA: Encaminhar o processo eletrônico via SUAP para RTR-NSSQV                                          |
| 02    | CGGP(Campus) ou NSSQV | Receber o processo via SUAP, abrir apenas o requerimento para ciência do período de afastamento do servidor.              |
| 02    | (Reitoria)            | Encaminhar o processo para RTR-SIASS                                                                                      |
|       | SIASS                 | - Recebimento dos processos eletrônicos; verificação dos documentos anexos. Caso seja detectada alguma                    |
| 03    |                       | irregularidade no documento (atestado ou laudo), será diretamente devolvido ao CGGP ou NSSQV para contato com             |
| 03    |                       | servidor e devidas correções. Agendamento de Perícia ou Junta Médica. Retorno de todos os processos com laudo             |
|       |                       | pericial à RTR-DDP.                                                                                                    |
| 04    | DDP                   | Recebimento do agendamento de perícia e encaminhamento ao servidores.                                                     |
| 05    | SIASS                 | Homologação e emissão de Laudo Médico.                                                                                    |

| 06 | SIASS | Devolução do processo via SUAP com Laudo Médico anexo. |
|----|-------|--------------------------------------------------------|
| 07 | DDP   | Recebimento do processo via SUAP e arquivo digital.    |

#### 3 – Licença para Tratamento de Saúde SUBSTITUTO/CONTRATADO

Para contratados por período determinado que necessitam protocolar atestados/laudos médicos relativos a licença para tratamento de saúde.

#### TRAMITAÇÃO:

| Passo | Responsável   | Procedimentos                                                                                                    |
|-------|---------------|----------------------------------------------------------------------------------------------------|
|       | Servidor      | Abrir requerimento e processo no SUAP:                                                                             |
|       |               | - DOCUMENTOS/PROCESSOS – Documentos Eletrônicos – Documentos – Adicionar Documento de Texto                        |
|       |               | Tipo de documento: Requerimento                                                                                    |
|       |               | Modelo: Licença Saúde – Contrato Temporário; Setor dono: (setor de lotação); Assunto: Licença Saúde Contratado –   |
|       |               | nome do substituto/contratado.                                                                                     |
|       |               | Salvar                                                                                                    |
| 01    |               | Editar – texto (Preencher o requerimento) - Salvar e Visualizar – Concluir – Assinar – Finalizar Documento – Criar |
| 01    |               | Processo                                                                                                    |
|       |               | Tipo de Processo: Pessoal: Licença para Tratamento de Saúde SUBSTITUTO/CONTRATADO                                  |
|       |               | Tipo de Conferência: Cópia Simples                                                                                 |
|       |               | Nível de Acesso: Restrito.                                                                                         |
|       |               | Clicar em: Assinar documento - Encaminhar.                                                                         |
|       |               | Encaminhar processo eletrônico via SUAP para a Coordenação de Gestão de Pessoas de seu campus de lotação.          |
|       |               | Verifique com a Coordenação qual a sigla correta no SUAP para esta tramitação.                                     |
| 02    | CGGP (Campus) | Recebimento do processo via SUAP, abrir apenas o requerimento para ciência do período de afastamento do servidor.  |
|       |               | Encaminhar o processo para RTR-DSGP                                                                                |

## 4 – Licença para Tratamento de Saúde ESTAGIÁRIO(A)

Para estagiários(as) que necessitam protocolar atestados/laudos médicos relativos a licença para tratamento de saúde.

#### TRAMITAÇÃO:

| Passo | Responsável | Procedimentos                                                                                                |
|-------|-------------|----------------------------------------------------------------------------------------------------|
| 01    | Servidor    | Abrir requerimento e processo no SUAP:                                                                       |
|       |             | - DOCUMENTOS/PROCESSOS – Documentos Eletrônicos – Documentos – Adicionar Documento de Texto                  |
|       |             | Tipo de documento: Requerimento                                                                              |
|       |             | Modelo: Licença Saúde – ESTAGIÁRIO, Setor dono: (setor de lotação), Assunto: Licença Saúde Estagiário – nome |

|    |                        | Salvar                                                                                                    |
|----|------------------------|----------------------------------------------------------------------------------------------------|
|    |                        | Editar – texto (Preencher o requerimento) - Salvar e Visualizar – Concluir – Assinar – Finalizar Documento – Criar |
|    |                        | Processo                                                                                                    |
|    |                        | Tipo de Processo: Pessoal: Licença para Tratamento de Saúde Estagiário                                             |
|    |                        | Tipo de Conferência: Cópia Simples                                                                                 |
|    |                        | Nível de Acesso: Restrito.                                                                                         |
|    |                        | Clicar em Assinar documento - Encaminhar.                                                                          |
|    |                        | Encaminhar processo para a Coordenação de Gestão de Pessoas de seu campus de lotação. Verifique com a              |
|    |                        | Coordenação qual a sigla correta no SUAP para esta tramitação.                                                     |
| 02 | CGGP (Campus)          | Recebimento do processo via SUAP, abrir apenas o requerimento para ciência do período de afastamento do servidor   |
|    |                        | Encaminhar o processo para RTR-NSSQV                                                                               |
| 03 | NSSQV                  | Homologação do atestado pela médica do trabalho                                                                    |
| 04 | Coordenação de Estágio | Providências e arquivo                                                                                             |